### How to Black Pug

## How to use the Member Validation Features

#### 1. Go to the Events Page and check for your event

Click on the yellow ticket icon on the top of the navigation bar to go to the Events Page. Find the event in question by scrolling down to the date of the event and click on the event name.

#### 2. Navigate to the reporting box

Click first on the Event menu (red box) once you are in your event. Scroll down this menu until you get to the reporting menu (blue box).

| Change event status Public                                                                              | Registrations                                                                 | K https://scoutingeven                        | it.com/564-53<br>Payment Scheo |
|----------------------------------------------------------------------------------------------------|-------------------------------------------------------------------------------|-----------------------------------------------|--------------------------------|
| Registrations                                                                                           | A Event Logs                                                                  | New Registratio                               | ons Are Allowed                |
| Booked Participants (18 Registrations)                                                                  | dmin                                                                          | In-Progress (5 Registrations)                 | \$                             |
| Registrant Type Female Male Unspec<br>Adult Participant 1 18<br>Total 1 18<br>Total Paid<br>Balance Due | c. Total Limit Cost<br>1 20 20 \$3,300.00<br>1 20 * \$3,300.00<br>\$-3,300.00 | Registrant Type<br>Adult Participant<br>Total | Total<br>10<br>10              |
| Event Close Out                                                                                         |                                                                               |                                               |                                |
| To Close Out your event, follow these simple steps:<br>1. Complete close out report<br>Close Out Report |                                                                               |                                               |                                |
|                                                                                                    |                                                                               |                                               |                                |

#### 3. Select to run a Member Validation Report

Click on Event Administration list title (red box) and then select the Member Validation Report (blue box).

| Reporting: Mega Training Spring 2025 - | S                                    |
|----------------------------------------|--------------------------------------|
| Event Reporting Passwords              |                                      |
| Find reports using keywords 🗯          | is enter) Show all possible keywords |
|                                        |                                      |
| Event Operations                       | Event Administration                 |
|                                        | Attendance                           |
| Customer Reports                       | Miscellaneous                        |
|                                        | ◆Attendee Data                       |
|                                        | Registration Data                    |
| Event Accounting                       | Registration Attachments             |
|                                        | Participant Change Eug               |
|                                        | Participant Change Summary           |
|                                        | Member Validation                    |
|                                        | Automatic Report                     |
|                                        | Cancellation Rules                   |
|                                        | ♥Custom Field Counts                 |
|                                        | Custom Field Packing List            |
|                                        | Custom Field Selection               |
|                                        | ♥Custom Field Labels (Avery 5160)    |
|                                        | Check-in: Session Summary            |
|                                        | Out Of Council Activity              |
|                                        | Mailing Labels (Avery 5160)          |
|                                        | Participant Address Export           |
|                                        | Name Badges (Avery 5330)             |
|                                        | Name Badges (Avery 5392)             |
|                                        | Name Badges (Avery 8163)             |
|                                        | Name Badge Buttons (Avery 94501)     |
|                                        | Name Badges Blank (Avery 5395)       |
|                                        | Name Badoes Blank (Avery 5392)       |

#### 4. Download the Report and Check

Once the Member Validation screen opens, select All Registrants and click Preview Report. The report will download as a .csv file that can be opened in Excel. Review the list and highlight everyone who does not have a yes under validation or no YPT date listed. There are the individuals you for which you will need to look up on Council lists.

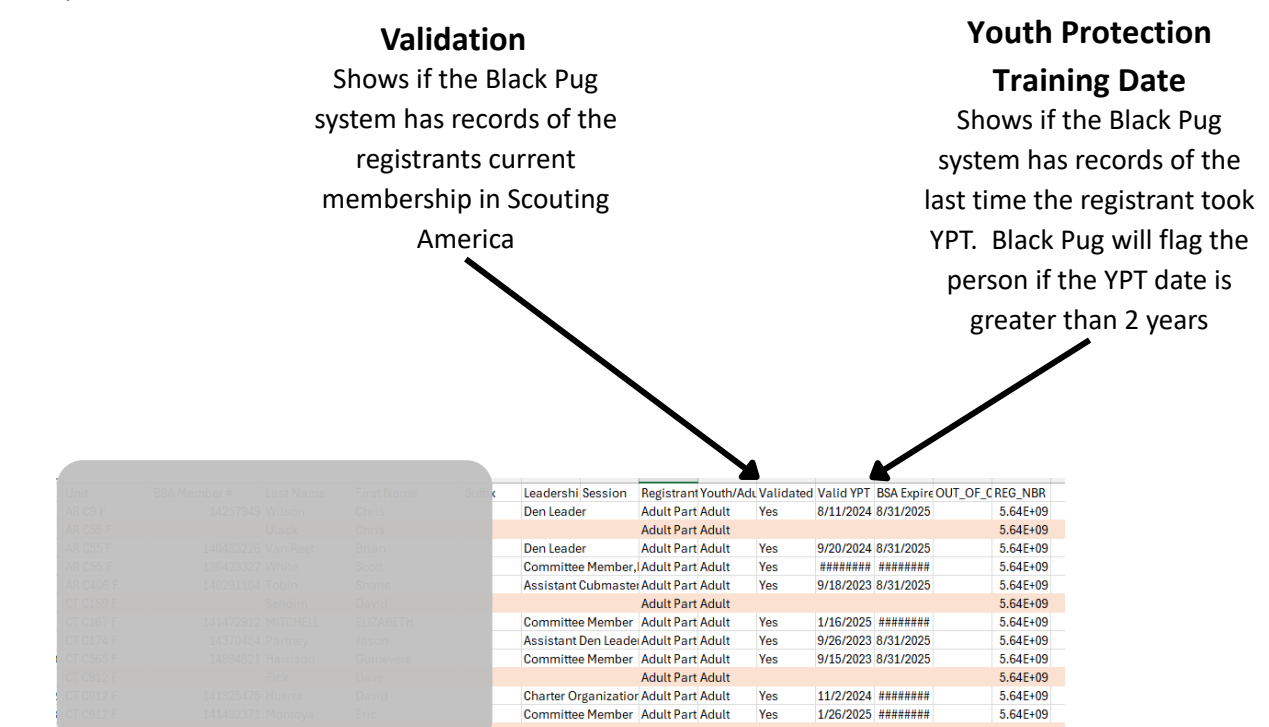

#### 5. Checking for Validation and YPT status in the Check-in menu

Click on the Event menu (red box) once you are in your event. Scroll down this menu until you get to the Check-In menu (blue box).

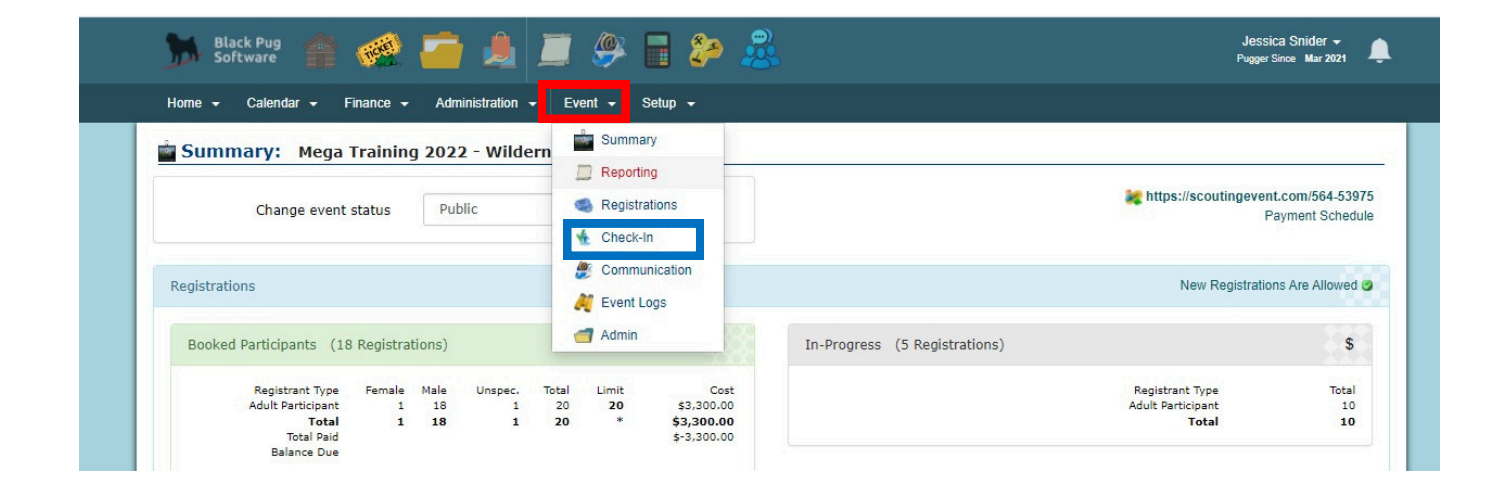

# 6. Once you are the check-in screen for the event, you need to update your admin options to show member validation and YPT status.

Click on the Admin tab (red box) and in the first box, check the boxes for Use Member Validation and Use YPT Validation (blue box).

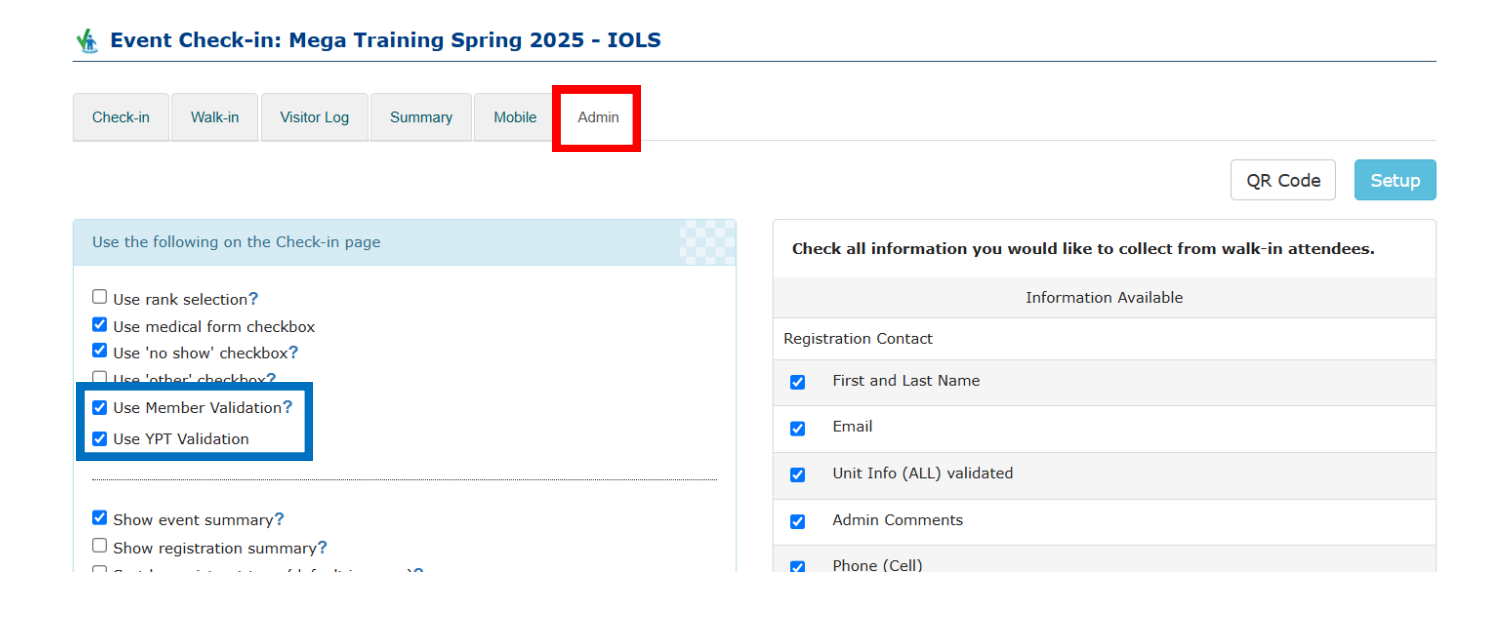

#### 7. Look up a participant to see their validation and YPT Status

Click on the Check-in tab (red box) and use the search bar (blue box) to find the registrants name or a whole unit. Use the symbols to see their registration and YPT status (green box). The Registration symbol is the lightning bolt and the shield is the YPT status.

| 🗄 Event Check-in:                                                              | Mega Training Sp                             | ring 2025 - IOL         | S                        |         |             |          |                |                               |
|--------------------------------------------------------------------------------|----------------------------------------------|-------------------------|--------------------------|---------|-------------|----------|----------------|-------------------------------|
| Check-in Walk-in V                                                             | isitor Log Summary                           | Mobile Admin            |                          |         |             |          |                |                               |
| Troop 30 B                                                                     |                                              |                         | Pre-registered / Walk-in |         |             |          |                | •                             |
| Search                                                                         |                                              |                         | Registrant Type          | Total   | Ckin        | NoSh     | MIA            | Med                           |
| 😒 🖉 🍯 😌                                                                        |                                              |                         | Adult Participant        | 28      |             |          | 28             |                               |
|                                                                                | Done                                         |                         | Total                    | 28      |             |          | 28             |                               |
|                                                                                |                                              |                         |                          |         |             |          |                |                               |
| <ul> <li>Refresh to ensure correct</li> <li>Disable Information Gat</li> </ul> | balance due if changes ar<br>t <b>hering</b> | e made                  |                          |         |             |          |                |                               |
| Registration Details                                                           |                                              |                         |                          |         |             |          |                |                               |
|                                                                                | Name                                         |                         | Registrant Type          | Cost    | <u>Disc</u> | Paid     | <u>CnclPrg</u> | Balance                       |
| Mega Training Spring 2025                                                      | - IOLS -                                     |                         |                          |         |             |          |                |                               |
| Daily Ckin M<br>Check-in C                                                     | led NoSh                                     | 44 Q<br>ohnathan<br>944 | + Add Show Detail        | \$65.00 | \$0.00      | \$-65.00 |                | Paid<br>in<br>Full<br>Payment |
| In 📮 🗆 (                                                                       | D∎ □ <b>/∀</b> ♀                             | egge, Johnathan         | Adult Participant        | \$65.00 |             | \$-65.00 |                |                               |
|                                                                                |                                              |                         |                          |         |             |          |                |                               |
| 4♥                                                                             |                                              |                         | <b>∻</b> ₹               |         |             | 4        | 1              |                               |
| No records of Regis                                                            | stration                                     | No rec                  | ords of Registration     |         | No          | records  | of Regist      | tration                       |

No records of Registration YPT is up to date

YPT is up to date

YPT is not up to date or no record of completion

#### 8. Updating information that is not correct or included

For various reasons (such as a common name versus legal name or mismatch on unit info), a registrant may not match to their record, and information may need to be updated. If information needs to be updated, a volunteer or Staff advisor can do so. These records are started in the Black Pug system for multiple years and can be good source of record keeping in case of an issue.

To update registration status

- Click on the lightning bolt icon to validate (see box directly below outlined in red).
- If you do validate, please add a comment in the comment box on the right of the lightning bolt and shield (see image in blue box. Comment is next to shield and is highlighted in yellow since it now has comments included). Please include unit, position, expiration date and who added the information.

To update YPT status

• Click on the shield icon and add the date of the YPT completion (shown in green box).

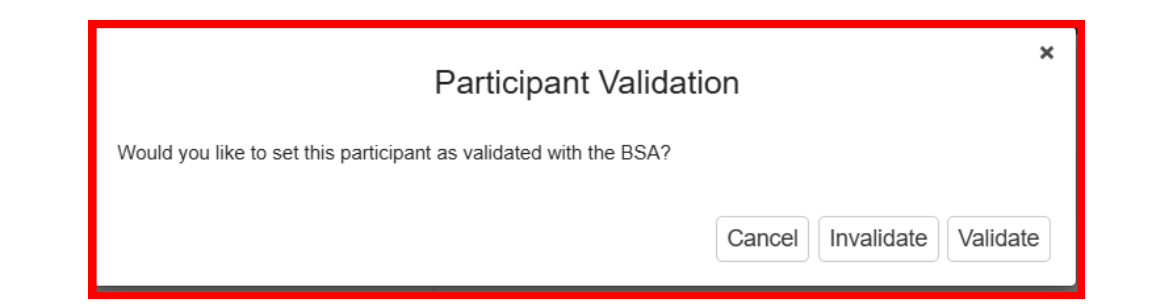

| Check-in                                                               | Walk-                                     | in     | Visitor L             | og            | Summary                                                                                 | Mobile        | Admin     |                          |      |         |         |           |     |                               |
|------------------------------------------------------------------------|-------------------------------------------|--------|-----------------------|---------------|-----------------------------------------------------------------------------------------|---------------|-----------|--------------------------|------|---------|---------|-----------|-----|-------------------------------|
| Troop                                                                  | 7 B                                       |        |                       |               |                                                                                         |               |           | Pre-registered / Walk-in |      |         |         |           |     | ^                             |
|                                                                        |                                           |        |                       |               |                                                                                         |               |           | Registrant 1             | уре  | Total   | Ckin    | NoSh      | MIA | Med                           |
|                                                                        |                                           |        |                       |               | Adult Partici                                                                           | pant          | 28        |                          |      | 28      |         |           |     |                               |
| Done                                                                   |                                           |        |                       | Attendee      | Comment                                                                                 |               |           | ×                        |      |         | 28      |           |     |                               |
| <ul> <li>Refresh t</li> <li>Disable I</li> <li>Registration</li> </ul> | to ensure<br>I <b>nforma</b><br>on Detail | tion ( | ect balan<br>Gatherin | ice due<br>1g | Je if changes Armadillo Troop Committee Member expires 3/31/202<br>checked JRS 5/8/2025 |               | 3/31/2026 |                          | Disc | Paid    | CnclPrg | Balance   |     |                               |
| Mega Traini                                                            | ing Sprin                                 | g 202  | 25 - IOLS             | 5 -           |                                                                                         |               |           |                          |      |         |         |           |     |                               |
| Daily<br>Check-in                                                      |                                           | kin    | Med                   | NoSh          | <u>5644473</u><br>Maredia<br>512577                                                     |               |           |                          | Save | Cancel  | \$0.00  | \$-585.00 |     | Paid<br>in<br>Full<br>Payment |
| In                                                                     |                                           |        |                       |               | 4 🗑 🧔 /                                                                                 | Ali, Sarfaraz |           | Adult Participant        |      | \$65.00 |         | \$-65.00  |     |                               |

| YPT Validation                                                             | ×           |
|----------------------------------------------------------------------------|-------------|
| YPT date for this participant is valid for the session they are attending. |             |
| (PT Date<br>yyyy-mm-dd                                                     |             |
|                                                                            | Cancel Save |

#### 9. Where to find accurate information

If a registrant does not have registration and YPT information, there are two ways to look up official records.

- Council Dashboard
  - https://www.capitolareascouting.org/resources/council-dashboard/. Go to the training tab and use the magnifying glass icon to search by name.
  - Can be used by volunteers or staff members
  - updated daily
- My.Scouting Registrar Tool
  - can be used on only professional staff and certain volunteers.
  - updated daily

All other sources, such as Scoutbook, are not acceptable sources of records.